INTERNATIONAL

# Organizational Membership Application & Management Instructional Handbook

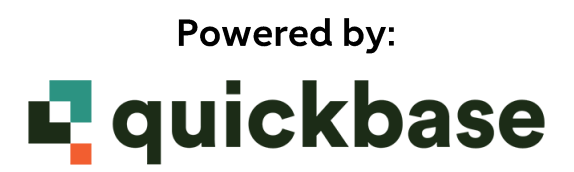

## **Table of Contents**

Click CTRL + title or page number to go directly to the section

| Roles Definedpages 4-5                                        |
|---------------------------------------------------------------|
| New Applicationpages 6-11                                     |
| Processing & Access Code page 12                              |
| Accessing the Portal page 12                                  |
| Adding Member(s) to your roster pages 13-15                   |
| Removing Member(s) from your roster pages 15-16               |
| View Archived Member(s) roster pages 16-17                    |
| Adding or Changing the Contact Person information pages 17-19 |
| Organizational Membership Annual Dues Renewal Process page 20 |

This Organizational Membership Handbook will provide details and instructions for the following:

- ✓ Roles Defined
- ✓ New Application Process- All Categories
- ✓ Processing & Access Code
- ✓ Accessing the Portal
- ✓ Changes to your Roster
- ✓ Changes to Contact Person Info
- ✓ Annual Dues Renewal Process

Reach out to <u>membership@aacei.org</u> or contact the Member Services Coordinator (MSC) directly at 304-413-0144 if you have questions or need assistance.

## **ROLES DEFINED**

# Contact Person (CP): the designated representative for your company.

The Contact Person, herein referred to "CP" is an important and vital link between your organization and AACE International. Be sure to add your name to the roster if you wish to enjoy all the Membership benefits.

The Membership Services Coordinator at AACE International will be referred to as the "MSC" and will work exclusively with the CP.

## **Contact Person Responsibilities:**

- 1. Manage the designated list of corporate members, including uploading the initial roster, adding members to the roster, removing members from the roster, and approving renewals.
- 2. Manage CP information in the event of any changes
  - Important: if your position as CP changes, you must provide your replacement's name and communication details, even if this replacement is temporary
- 3. Identify the billing address (physical and electronic) as it will appear on your account as well as the invoice
- 4. Authorize and coordinate Membership dues payment including initial, additions, and renewal payments
- 5. Communicate with MSC all questions and concerns regarding your Organizational Membership

After your initial application, as well as any changes you submit throughout the year, is received, the MSC will review and verify each member on your roster. The following items will be checked and verified:

- a. If a profile for listed member is found in our database, this member will keep that AACE ID number, the MSC will update email address
- b. If no profile is found, the MSC will create a new profile and an AACE ID number will be assigned
- c. If a member is already active and paid as a regular member or under a different Organizational Membership, they cannot be included on your roster for the current year

\* You will have opportunity to include these active member(s) in the next year's roster

# Member Services Coordinator (MSC): the designated staff member for AACE International.

The MSC is your primary contact at AACE International Headquarters to get answers to all of your questions and for support and assistance throughout your membership experience.

## Member Services Coordinator (MSC) Responsibilities:

- 1. Review and verify all members submitted by CP
- 2. Prepare and email the invoice for payment, ensuring a timely and accurate delivery
- 3. Process member(s)s to active status on the Organization's roster after payment is received and processed by AACE International
- 4. Create and issue the unique Access Code to the CP
- 5. Process member(s) added by the CP
- 6. Process member(s)s removed by CP
- 7. Communicate annual dues renewal notices and deadlines with CP
- 8. Follow up with CP to ensure accurate roster and ask for a final approval at dues renewal time

## MAKING A NEW APPLICATION (new organizational membership only)

A new organizational membership application is powered by Quickbase – an online database system. You can access the application portal by clicking <u>here</u> or on our website at web.aacei.org as demonstrated below:

- (1) Hover over Membership
- (2) Scroll to and hover over Memberships Categories Offered
- (3) Select Organizational Membership

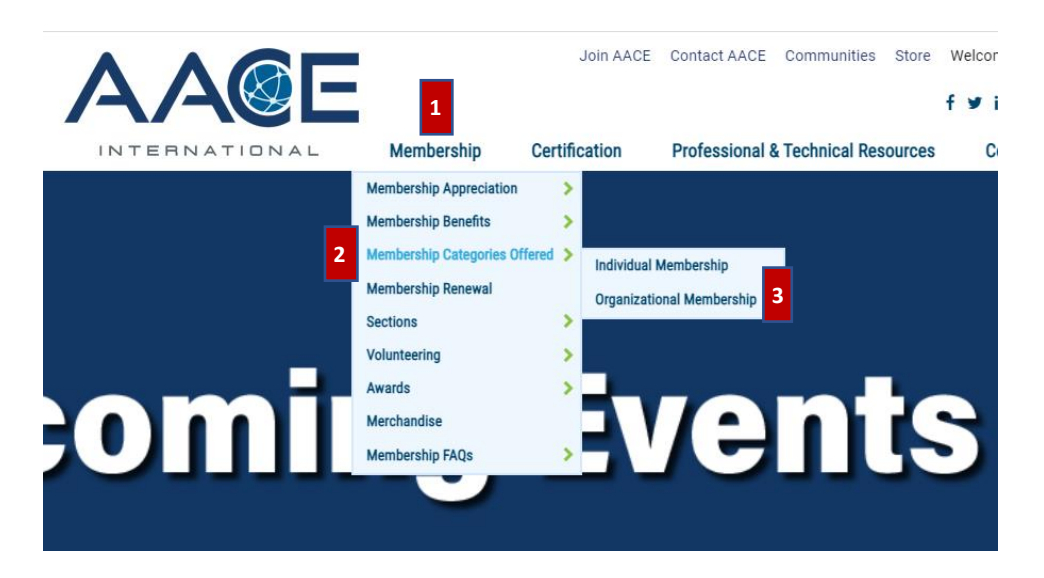

The Organizational Membership page details the three membership options to help you to decide which best fits your organization.

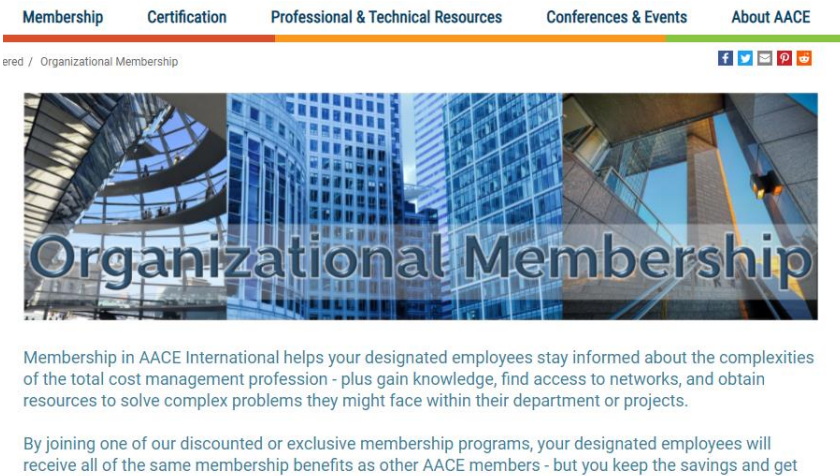

the credit!

Once you decide which organizational membership will best fit your needs, click on the "apply" button that will redirect you to the application.

| De la constante de la constante de la constante de la constante de la constante de la constante de la constante |                                                                                                    |                                                                      |                                                              |                                                                                                    |                                                                                                    |                                                                                                    |                                                                                                    |
|----------------------------------------------------------------------------------------------------|----------------------------------------------------------------------------------------------------|----------------------------------------------------------------------|--------------------------------------------------------------|----------------------------------------------------------------------------------------------------|----------------------------------------------------------------------------------------------------|----------------------------------------------------------------------------------------------------|----------------------------------------------------------------------------------------------------|
|                                                                                                    |                                                                                                    |                                                                      |                                                              |                                                                                                    |                                                                                                    |                                                                                                    |                                                                                                    |
|                                                                                                    |                                                                                                    |                                                                      |                                                              |                                                                                                    |                                                                                                    |                                                                                                    |                                                                                                    |
| cation for Organizational N                                                                                     | embership Organizational Membership Portal                                                                                                    |                                                                      |                                                              |                                                                                                    |                                                                                                    |                                                                                                    |                                                                                                    |
|                                                                                                    |                                                                                                    |                                                                      |                                                              |                                                                                                    |                                                                                                    |                                                                                                    |                                                                                                    |
| 4/4@E                                                                                                    |                                                                                                    |                                                                      |                                                              |                                                                                                    |                                                                                                    |                                                                                                    |                                                                                                    |
| NTERNATIONAL                                                                                                    |                                                                                                    |                                                                      |                                                              |                                                                                                    |                                                                                                    |                                                                                                    |                                                                                                    |
| ome and thank you for ye                                                                                        | ur interest in organizational membership. When you're read                                                                                                    | dy, select the blue *NEW                                             | APPLICATION* button                                          | to complete your application.                                                                                                    |                                                                                                    |                                                                                                    |                                                                                                    |
| we questions or need additional info                                                                            | rmation, please contact Member Services Coordinator, Gina Mazzetti at gmazzetti@eac                                                                                                    | in org or 304-413-0144.                                              |                                                              |                                                                                                    |                                                                                                    |                                                                                                    |                                                                                                    |
|                                                                                                    |                                                                                                    |                                                                      |                                                              |                                                                                                    |                                                                                                    |                                                                                                    |                                                                                                    |
| here to join AACE                                                                                               |                                                                                                    |                                                                      |                                                              |                                                                                                    |                                                                                                    |                                                                                                    |                                                                                                    |
|                                                                                                    |                                                                                                    |                                                                      |                                                              |                                                                                                    |                                                                                                    |                                                                                                    |                                                                                                    |
| w Application                                                                                                   |                                                                                                    |                                                                      |                                                              |                                                                                                    |                                                                                                    |                                                                                                    |                                                                                                    |
|                                                                                                    |                                                                                                    |                                                                      |                                                              |                                                                                                    |                                                                                                    |                                                                                                    |                                                                                                    |
|                                                                                                    |                                                                                                    |                                                                      |                                                              |                                                                                                    |                                                                                                    |                                                                                                    |                                                                                                    |
|                                                                                                    |                                                                                                    |                                                                      |                                                              |                                                                                                    |                                                                                                    |                                                                                                    |                                                                                                    |
| view of Memberships Offe                                                                                        | red                                                                                                    |                                                                      |                                                              | Membership Benefit Comparison                                                                                                    |                                                                                                    |                                                                                                    |                                                                                                    |
| view of Memberships Offe                                                                                        | red                                                                                                    |                                                                      |                                                              | Membership Benefit Comparison                                                                                                    |                                                                                                    |                                                                                                    |                                                                                                    |
| view of Memberships Offe                                                                                        | red Description                                                                                                    | Cost                                                                 | Link to Fact Sheet                                           | Membership Benefit Comparison                                                                                                    | Orga                                                                                                    | nizational Mem                                                                                                    | bership                                                                                                  |
| rview of Memberships Offe<br>Membership Type<br>Corposite Member                                                | red                                                                                                    | Cost<br>\$1,900.00                                                   | Link to Fact Sheet                                           | Membership Benefit Comparison<br>Membership Benefit                                                                                                    | Orga<br>Public<br>Member                                                                                                    | nizational Mem<br>Corporate<br>Member                                                                                                  | oership<br>Corporate<br>Member                                                                           |
| rview of Memberships Offe                                                                                       | Copute Membrals provide not a discusted group membrals for any operation of the second second s                                                                     | Cast<br>\$1,900.00                                                   | Link to Fact Sheet                                           | Membership Benefit Comparison<br>Membership Benefit                                                                                                    | Orga<br>Public<br>Member                                                                                                    | nizational Memi<br>Corporate<br>Member                                                                                                 | ership<br>Corporate<br>Member<br>Plus                                                                    |
| view of Memberships Offe                                                                                        | red Corporate Membership provides for a discussion group membership for<br>emprovement of the second second second second second second second second<br>employees, camer any lead addres and and second group membership for full<br>Pacific Membership provides for a discussion group membership for full<br>Pacific Membership provides for a discussion group membership for full<br>these providences and full free highly and and if any second second second<br>second second second second second second second second second<br>second second second second second second second second<br>second second second second second second second second<br>second second second second second second second second second<br>second second second second second second second second second<br>second second second second second second second second second<br>second second second second second second second second second<br>second second second second second second second second<br>second second second second second second second second<br>second second second second second second second second second<br>second second second second second second second second second<br>second second second second second second second second second<br>second second second second second second second second second second<br>second second second second second second second second second second<br>second second second second second second second second second second second second<br>second second secon | Cost<br>\$1,900.00<br>\$1,500.00                                     | Link to Fact Sheet<br>Click here<br>Click here               | Membership Benefit Comparison<br>Membership Benefit                                                                                                    | Orga<br>Public<br>Member<br>51,500.00/yr.                                                                                                  | nizational Memi<br>Corporate<br>Member<br>51,900.00/yr.                                                                                | Corporate<br>Member<br>Plus<br>52,500.00/yr.                                                             |
| view of Memberships Offe                                                                                        | Description     Description     Corporate Memborship provide for a discussified group memborship for<br>enclosives: where may be added for a sare of 2007/membor.     Add Memborship provide for a discussified group memborship for full<br>memory and a discussified group memborship for full<br>memory and the discussion of a discussion of a discussion<br>for a group memory and the discussion of a discussion of a discussion<br>memory and the discussion of a discussion of a discussion<br>for a group memory and a discussion of a discussion of a discussion<br>memory and the discussion of a discussion of a discussion of a discussion<br>memory and the discussion of a discussion of a discussion of a discussion<br>memory and the discussion of a discussion of a discussion of a discussion<br>of a discussion of a discussion of a discussion of a discussion of a discussion of a discussion of a discussion<br>of a discussion of a discussion of a discussion of a discussion of a discussion<br>of a discussion of a discussion of                                 | Cast<br>\$1,900.00<br>\$1,500.00                                     | Link to Fact Steet<br>Click here<br>Click here               | Membership Benefit Comparison<br>Membership Benefit<br>Source Magazine                                                                                                    | Orga<br>Public<br>Member<br>\$1,500.00/yr.                                                                                                 | nizational Memi<br>Corporate<br>Member<br>51,900.00/yr.                                                                                | corporate<br>Member<br>Plus<br>\$2,500.00/yr.                                                            |
| view of Memberships Offe<br>Membership Type<br>Corpose Member<br>Public Member                                  | red                                                                                                    | <b>Cost</b><br>\$1,900.00<br>\$1,500.00                              | Link to Fact Sheet<br>Glick here<br>Click here               | Membership Benefit Comparison<br>Membership Benefit<br>Source Magazine<br>Cost Engineering Journal                                                                                                    | Orga<br>Public<br>Member<br>\$1,500.00/yr.                                                                                                 | nizational Mem<br>Corporate<br>Member<br>51,900.00/yr.                                                                                 | Corporate<br>Member<br>Plus<br>\$2,500.00/yr.                                                            |
| view of Memberships Offe<br>Membership Type<br>Corporate Member<br>Public Member                                | Description     Description     Groutest Methoda Set a discourse dynas mentionen interesting of     manual sets and a set and a set                                                                     | Cast<br>\$1,500.00<br>\$1,500.00                                     | Link to Fact Sheet<br>Clickber<br>Clickber                   | Membership Benefit Comparison<br>Membership Benefit<br>Source Magazine<br>Cost Engineering Journal<br>Total Cost Magagenet (TCM) Framework                                                                                                  | Organ<br>Public<br>Member<br>51,500.00/yr.                                                                                                 | nizational Mem<br>Corporate<br>Member<br>\$1,900.00/yr.<br>V                                                                           | Corporate<br>Member<br>Plus<br>\$2,500.00/yr.                                                            |
| view of Memberships Offe<br>Membership Type<br>Corporate Member<br>Public Member<br>Corporate Member Plus       | ed      Constant Membership provides for all discussion of the provides of the second of the provides of the second of the second of the secon                                                                | Cost<br>\$1,900.00<br>\$1,500.00<br>\$2,500.00<br>* optional add-ore | Link to Fact Sheet<br>Clickbers<br>Clickbers<br>Clickbers    | Membership Benefit Comparison<br>Membership Benefit<br>Source Magazine<br>Cost Engineering Journal<br>Total Cost Management (CM) Framework<br>Recommended Practices (IPI4)                                                                  | Organ<br>Public<br>Member<br>\$1,500.00/yr.<br>V<br>V<br>V                                                                                 | nizational Memi<br>Corporate<br>Member<br>51,900.00/yz.<br>V<br>V<br>V                                                                 | Corporate<br>Member<br>Plus<br>52.500.00/yr.<br>V<br>V                                                   |
| view of Memberships Offe<br>Membership Type<br>Corporate Member<br>Public Member<br>Corporate Member Plus       | Description         Description           Concent Methodship for a disconter di grass membranis (no di grassi di grassi di grass                                                                                                    | Cast<br>\$1,900.00<br>\$1,500.00<br>\$2,500.00<br>+ optional add-ore | Link to Fact Sheet<br>Slick here<br>Slick here<br>Slick here | Membership Benefit Comparison<br>Membership Benefit<br>Source Magazine<br>Colt Engineering Journal<br>Total Colt Management (TCM) Framework<br>Recommended Practices (IPI)<br>Virtual Ubary                                                 | Public<br>Member<br>51,560.00/yr.<br>V<br>V<br>V                                                                                           | Nizational Mem<br>Corporate<br>Member<br>51,900.00/yr<br>V<br>V<br>V<br>V                                                              | Corporate<br>Member<br>Plus<br>52.500.00/yr.<br>Ø<br>Ø<br>Ø<br>Ø                                         |
| view of Memberships Offe<br>Membership Type<br>Corporate Member<br>Public Member<br>Corporate Member Plus       | ed      Constant Membership Cardia Cardia Ca                                                                | Cast<br>\$1,900.00<br>\$1,500.00<br>\$2,500.00<br>+ optional add-one | Lisk to fact Sheet<br>Citables<br>Citables<br>Citables       | Membership Benefit Comparison<br>Membership Benefit<br>Source Magazine<br>Cost Engineering Journal<br>Total Cost Management (CM) Framework<br>Recommended Inaction (IPA)<br>Francia Library<br>Virtual Library                              | Orgas<br>Public<br>Member<br>\$1,500,00/yr.<br>7<br>7<br>7<br>7<br>7<br>7<br>7<br>7<br>7<br>7<br>7<br>7<br>7<br>7<br>7<br>7<br>7<br>7<br>7 | Nizational Memi<br>Corporate<br>Member<br>\$1,500.00/yr.<br>27<br>27<br>27<br>27<br>27<br>27<br>27<br>27<br>27<br>27<br>27<br>27<br>27 | Senship<br>Corporate<br>Member<br>Plus<br>S2.500.00/yr.<br>V<br>V<br>V<br>V<br>V<br>V<br>V               |
| view of Memberships Offe                                                                                        | Image: set of the set of the set                                                                                       | Cast<br>11,000.00<br>11,500.00<br>13,200.00<br>*000001 edif-ore      | Lisktsfact Reet<br>Giskber<br>Giskber<br>Giskber             | Membership Benefit Comparison<br>Membership Benefit<br>Source Magazine<br>Colt Engineering Journal<br>Total Cost Management (CM) Framework<br>Recommended Practices (RPia<br>Virtual Ubary<br>Annal Statry Survey<br>Disconts Certification | Orga<br>Public<br>Member<br>\$1.500.00/yr.<br>Y<br>Y<br>Y<br>Y<br>Y<br>Y<br>Y<br>Y                                                         | nizational Memi<br>Corporate<br>Member<br>51.900.00/yr.<br>V<br>V<br>V<br>V<br>V<br>V<br>V<br>V<br>V                                   | Corporate<br>Member<br>Plus<br>\$2,500.00/yr.<br>Ø<br>Ø<br>Ø<br>Ø<br>Ø<br>Ø<br>Ø<br>Ø                    |
| View of Memberships Offe                                                                                        | red                                                                                                    | Cost<br>11,900,00<br>31,500,00<br>• 12,500,00<br>• species add-one   | LiektsfactSeet<br>Dickber<br>Cickber<br>Cickber              | Membership Benefit Comparison Membership Benefit Source Magazine Cost Engineering Journal Total Cost Management (CM) Framework Recommended Inschore (IP) Writal Library Annual Salary Survey Discounts CostRication Discounts Products      | Orga<br>Public<br>Member<br>\$1.500.00/yr.<br>7<br>9<br>9<br>9<br>9<br>9<br>9<br>9<br>9<br>9<br>9<br>9<br>9<br>9<br>9<br>9<br>9<br>9<br>9  | Nizational Mem<br>Corporate<br>Member<br>51,900.00/yr.<br>V<br>V<br>V<br>V<br>V<br>V<br>V<br>V<br>V<br>V                               | enship<br>Corporate<br>Member<br>Plus<br>S2.300.00/yr.<br>Ø<br>Ø<br>Ø<br>Ø<br>Ø<br>Ø<br>Ø<br>Ø<br>Ø<br>Ø |

Once you land on the application page, look for the "New Application" blue button and click it to start your application. NOTE: You will have to complete the application in its entirety – there is no option to save and resume later.

## Start here to join AACE

New Application

Complete all information as requested. NOTE: All fields with a red \* are required fields.

#### **Company:**

| Company            |                                              |                   |
|--------------------|----------------------------------------------|-------------------|
| Company Name *     | Select the type of membership applying for * | Membership Status |
| ABC                | Corporate Member     Public Member           | Pending           |
|                    | O Corporate Member Plus                      |                   |
| Address *          | Country *                                    |                   |
| 123 Main Street    | United States                                | ~                 |
| City or Province * | State                                        | Postal Code       |
| Morgantown         | West Virginia 🗸                              | 26505             |
| Website *          |                                              |                   |
| www.website.com    |                                              |                   |

- Enter Company Name
- Select the Membership type: Corporate Member, Public Member, or Corporate Member Plus

NOTE: Membership status will remain as "Pending" until payment is received and processed.

• Enter your physical address, country, city or province, state (if applicable), postal Code (if applicable) and website address.

## **Purchase Options (for Corporate Member Plus membership only):**

If you selected Corporate Member Plus membership type, you have the ability to purchase extra options. It is not mandatory to select Add-On Options, however, once the open enrollment period has ended (May 31) you are not able to purchase add-on options.

| ~ | Purchase Options                                             |                                   |                                                      |                                   |                         |  |  |
|---|--------------------------------------------------------------|-----------------------------------|------------------------------------------------------|-----------------------------------|-------------------------|--|--|
|   | Check the item(s) below that you want in addition to the bas | se membership benefits:           |                                                      |                                   |                         |  |  |
|   | Conference Recordings (collection of previous years)         | Conference & Expo with recordings | ✓ Publications (CE Notebook, S&K, Cert Study Guides) | Seminars at the Conference & Expo | 🗹 Exhibit & Sponsorship |  |  |
|   | Exclusive Webinar(s)                                         | CCP Seminar-in-a-Box              | CEP Seminar-in-a-Box                                 | EVP Seminar-in-a-Box              | PSP Seminar-in-a-Box    |  |  |

The total cost for any "Add-On Options" you select will be reflected in the Invoicing Details.

## **Contact Person:**

| v Contact Person |              |             |                     |            |                                                        |                     |  |
|------------------|--------------|-------------|---------------------|------------|--------------------------------------------------------|---------------------|--|
|                  | First Name * | Last Name * | Email *             | Phone *    | Specify if the contact person will also be a member: * | AACE ID# (if known) |  |
|                  | Gina         | Mazzetti    | gmazzetti@aacei.org | 3044130144 | Contact is also a member     Contact is not a member   |                     |  |

Enter the designated CP for your organization.

If the CP will be added as a member on your roster, you will select "Contact is also a member" and provide the AACE ID number (if known). If you are unsure of the AACE ID number, the MSC will search the database for a match or create a new profile for this individual who will be included on your roster.

If the CP will not be a member listed on your roster, select "Contact is not a member".

| ~ (                   | Contact Person |             |                     |            |                                                         |  |  |
|-----------------------|----------------|-------------|---------------------|------------|---------------------------------------------------------|--|--|
| First Name * Last Nam |                | Last Name * | Email *             | Phone *    | Specify if the contact person will also be a member: *  |  |  |
|                       | Gina           | Mazzetti    | gmazzetti@aacei.org | 3044130144 | O Contact is also a member<br>O Contact is not a member |  |  |

Managing or changing the CP will be covered in a later section.

## **Membership Roster:**

#### Membership Roster

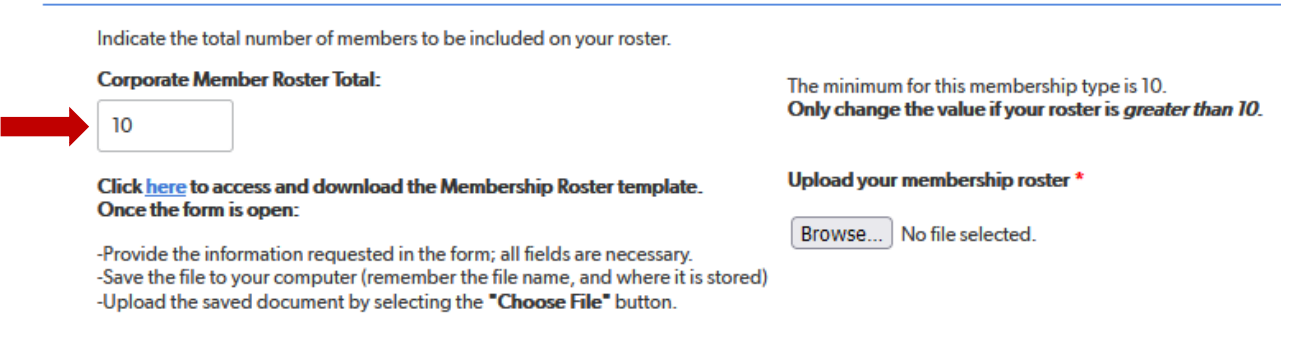

The default value for the for the roster total is 10 because you will be invoiced for a minimum of 10 members. If your roster is greater than 10, replace the default value with your total. The total number you enter will be reflected in the Invoicing Details.

## Access and Download the Membership Roster Template.

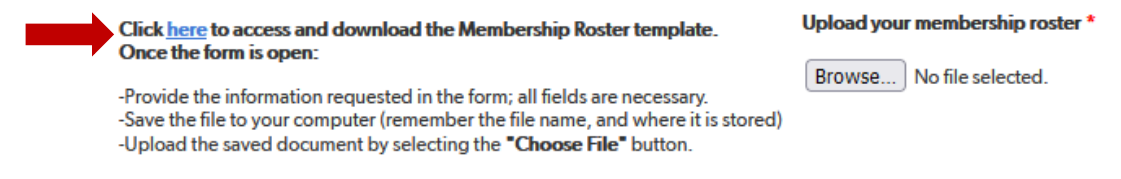

Click on the hyperlink to download the Excel template. It will automatically download and usually displays in the bottom left side of your browser screen. If you do not see the file, navigate to your DOWNLOADS folder (typically below your Desktop folder).

Open the Excel file:

|    | Α  | В      | С          | D         | E          | F                       | G       |
|----|----|--------|------------|-----------|------------|-------------------------|---------|
| 1  | #  | AACEID | First Name | Last Name | Start Date | Preferred Email Address | Phone # |
| 2  | 1  |        |            |           |            |                         |         |
| 3  | 2  |        |            |           |            |                         |         |
| 4  | 3  |        |            |           |            |                         |         |
| 5  | 4  |        |            |           |            |                         |         |
| 6  | 5  |        |            |           |            |                         |         |
| 7  | 6  |        |            |           |            |                         |         |
| 8  | 7  |        |            |           |            |                         |         |
| 9  | 8  |        |            |           |            |                         |         |
| 10 | 9  |        |            |           |            |                         |         |
| 11 | 10 |        |            |           |            |                         |         |
| 12 | 11 |        |            |           |            |                         |         |
| 13 | 12 |        |            |           |            |                         |         |
| 14 | 13 |        |            |           |            |                         |         |
| 15 | 1/ |        |            |           |            |                         |         |

Provide all requested information and keep in mind if you do not know the AACE ID number, you may leave the cell blank - the MSC will search the database for a match or create a new profile for that individual. When done, save the file; you will want to take note of the file folder location and use an easily identifiable file name, for example: 2022CorpRoster.xlsx.

Upload Your Membership Roster:

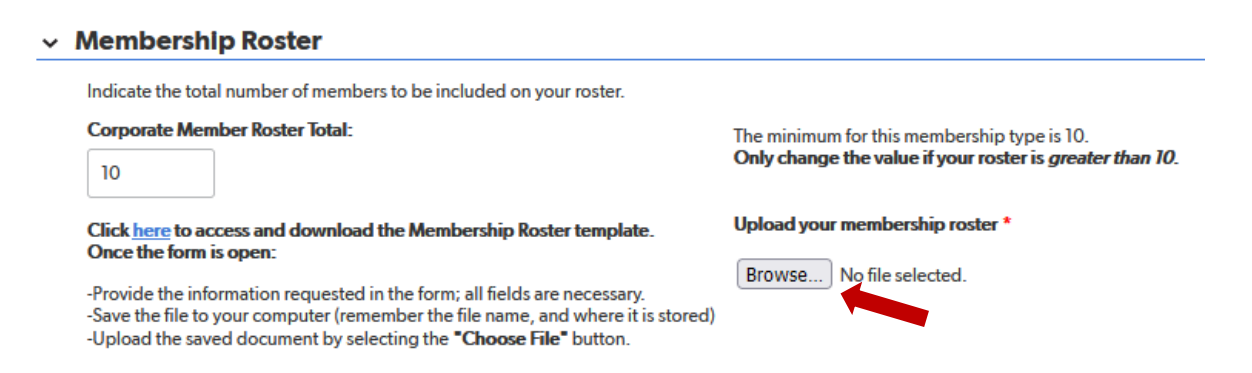

Select the "Browse" button and navigate to the file you just saved and select OPEN. The file will be attached.

### **Invoicing Details:**

| ~ | Invoicing Details               |           |
|---|---------------------------------|-----------|
|   | Base Cost + additions beyond 10 | Total Due |
|   | 1900.00                         | 1900.00   |
|   |                                 |           |

Your final invoice will reflect any and all changes made after submission of this application.

The total due is based on membership type, total roster count, and any additional options (for Corporate Member Plus only).

The final step is to review your application and agree to the Terms.

Terms & Agreement:

| ~ | · Terms & Agreement                                                                                                    |
|---|----------------------------------------------------------------------------------------------------|
|   | By submitting this application, I certify that I represent the company or organization named in the application and possess financial and administrative permission to request membership<br>for our employees and invoicing the organization according to the current fee structure that may be paid by credit card, check or money order, or wire transfer. I agree to pay any and all<br>banking fees as applicable to the selected mode of payment. I understand this application is subject to further review by AACE Headquarters and may be denied, in which case an<br>explanation will be provided to me. I further attest that all information provided is true and correct to the best of my information and belief. |
|   | ✓ Agreement *                                                                                                    |
| • | Save & close 👻 Cancel                                                                                                    |

If you are satisfied with your application, Check the "Agreement" box, and click "Save & Close".

When you reach a "Thank you" page, your application has been submitted.

#### Application saved

Thank you for your application. You will be contacted by a membership representative soon. In the meantime, if you have any questions or need additional assistance, please contact us at:

membership@ aacei.org or +1.304.413.0144

## **PROCESSING & ACCESS CODE**

After your application is received the MSC will process and provide the CP a unique access code to the Organizational Membership Management Portal. The CP will use the portal to review the final roster and provide authorization for invoicing. Once payment has been processed, the MSC will activate the membership and notify all members on the roster of active membership. The unique code should be kept in a safe and convenient location.

Once you are approved for access, the following tasks can be performed.

- 1. Review roster
- 2. Add new members to your existing roster
- 3. Remove existing members from your roster
- 4. Add, change, or update CP name and communication details
- 5. Prepare membership and roster for renewal

Note: You can add and/or remove members at any time, but we encourage you to only remove members if they are no longer employed by your company.

## **ACCESSING THE APP:**

The CP will have access to the Organizational Membership Management portal 24/7 by <u>clicking here</u> or through the AACE International <u>website</u>:

- (1) hover over Membership
- (2) select Manage My Organizational Membership
- (3) click the Manage My Membership Button

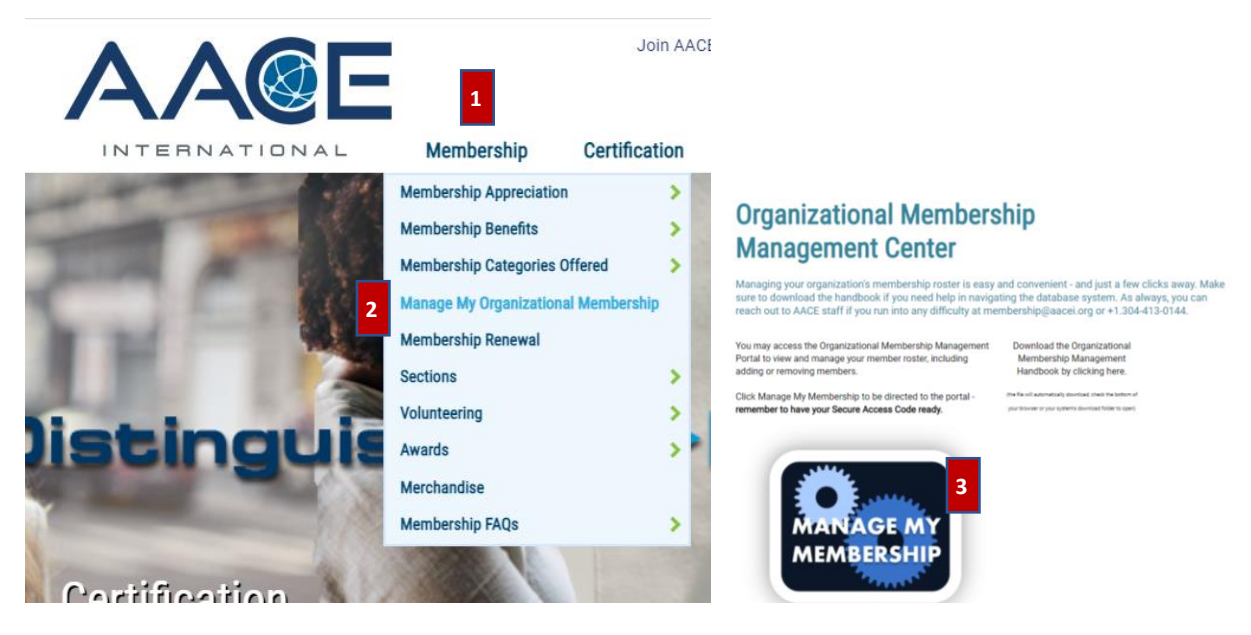

You must know your unique Access Code, issued to you via email, from the Member Services Coordinator. If you are unsure, reach out to <u>membership@aacei.org</u> or the Member Services Coordinator directly at 304-413-0144 for assistance.

## **ADDING A MEMBER TO YOUR ROSTER:**

Access the Organizational Management App through the AACE International <u>website</u> or click <u>here</u>.

Enter your Access Code and hit enter or select the search icon.

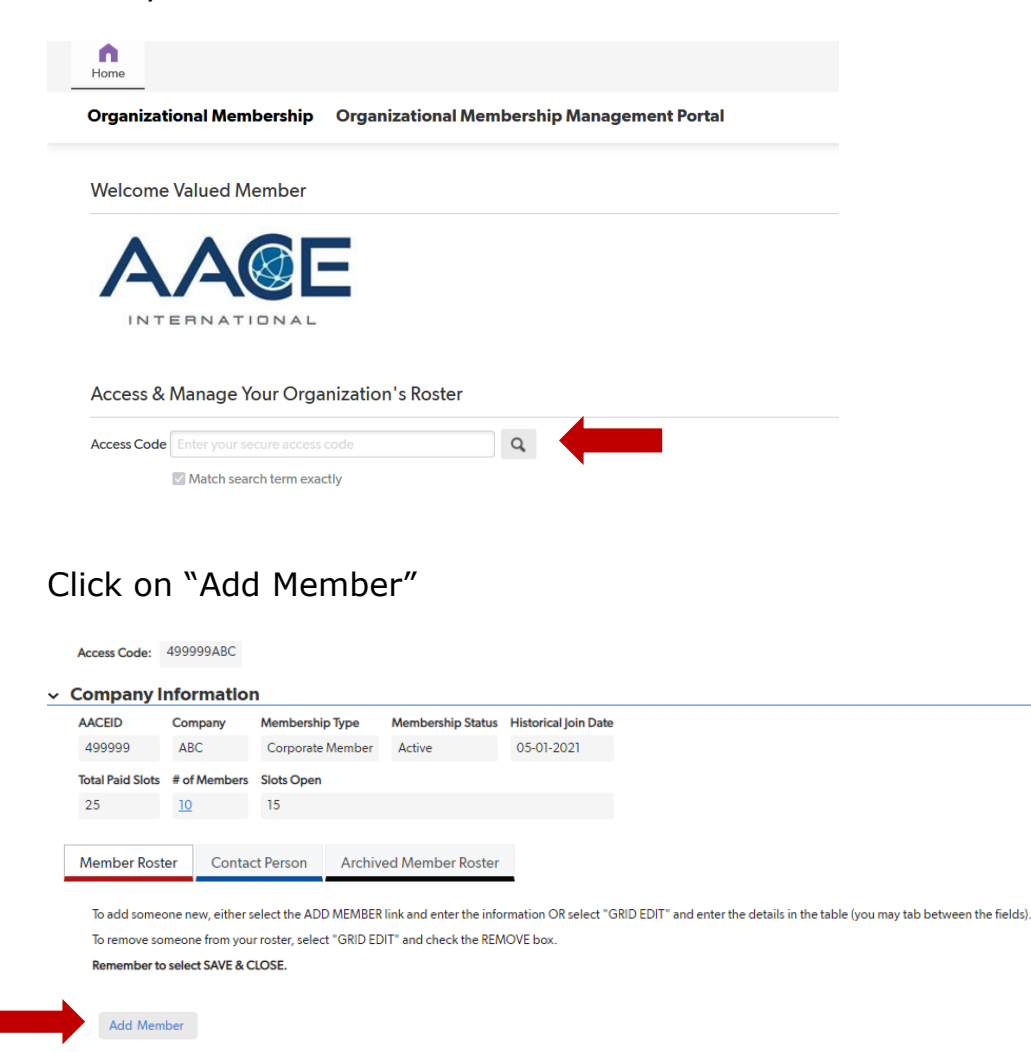

The fields with a red \* are required.

The Company Name field will automatically populate with your Company name.

- Enter the AACE ID#, if known
- Enter First Name
- Enter Last Name
- Enter \*\*Start Date as the date you wish your new member to be added. \*\*Keep in mind, this member will not be officially moved to active status until the payment is received and processed
- Enter the preferred Email address

| 🎄 Member Roster           | Add Member<br>> Reports & Charts                                                                                                    |
|---------------------------|----------------------------------------------------------------------------------------------------|
|                           | If you are entering more than one person, use the drop-down arrow and select SAVE & NEW until you have entered all of your members. Then select SAVE & CLOSE.<br>If you accidentally hit Save & Close before you are done, you will have an opportunity to add more once you are given an Access Code from Headquarters. Please DO NOT add your company again |
| Company Name *            | ABC ×                                                                                                    |
| Enter AACE ID# (if known) |                                                                                                    |
| First Name *              |                                                                                                    |
| Last Name *               |                                                                                                    |
| Start Date *              | mm-dd-yyyy 💼                                                                                                    |
| Preferred Email Address * |                                                                                                    |
|                           | Archive                                                                                                    |
| Save & close  Cancel      |                                                                                                    |

Click on "Save & close" to save your addition. You will be returned to you home page and will see the new person listed.

If you have more than one person to add, select "Save & New" and a new blank record will display.

| Last Name *               |              |
|---------------------------|--------------|
| Start Date *              | mm-dd-уууу 🛗 |
| Preferred Email Address * |              |
| Save & close 🔶 Cancel     |              |
| Save & close              |              |
| Save & new                |              |
| Save & keep working       |              |

The MSC will receive notification of your submittal. An invoice will be prepared and emailed to the CP. This PDF invoice will have an embedded, customized hyperlink for credit card payment. After payment is received and

processed, new members will move to active status and will remain active through December 31 of the current year.

## **REMOVE A MEMBER FROM YOUR ACTIVE ROSTER:**

Access the Organizational Management App through the AACE International <u>website</u> or click <u>here</u>.

Enter your Access Code and hit enter or select the search icon.

| Home                                 |                                             |
|--------------------------------------|---------------------------------------------|
| Organizational Membership            | Organizational Membership Management Portal |
| Welcome Valued Member                |                                             |
|                                      |                                             |
| INTERNATIONAL                        | -                                           |
|                                      |                                             |
| Access & Manage Your Orga            | nization's Roster                           |
| Access Code Enter your secure access | code Q                                      |
| Match search term exac               | tly                                         |

Click on "Grid Edit" displayed directly above your roster.

| ¢ | Compan           | ies > ABC         | orts & Charts             |                         |                      |                                |                           |                            |
|---|------------------|-------------------|---------------------------|-------------------------|----------------------|--------------------------------|---------------------------|----------------------------|
|   | Access Code:     | 499999ABC         |                           |                         |                      |                                |                           |                            |
| ~ | Company l        | nformatio         | า                         |                         |                      |                                |                           |                            |
|   | AACEID           | Company           | Membership Type           | Membership Status       | Historical Join Dat  | e                              |                           |                            |
|   | 499999           | ABC               | Corporate Member          | Active                  | 05-01-2021           |                                |                           |                            |
|   | Total Paid Slots | # of Members      | Slots Open                |                         |                      |                                |                           |                            |
|   | 25               | <u>10</u>         | 15                        |                         |                      |                                |                           |                            |
|   |                  |                   |                           |                         |                      |                                |                           |                            |
|   | Member Rost      | er Conta          | t Person Archiv           | ed Member Roster        |                      |                                |                           |                            |
|   |                  |                   |                           |                         | -                    |                                |                           |                            |
|   | To add some      | one new, either s | elect the ADD MEMBER      | link and enter the info | ormation OR select " | GRID EDIT" and enter the detai | ils in the table (you may | r tab between the fields). |
|   | To remove so     | meone from you    | r roster, select "GRID ED | IT" and check the REA   | NOVE box.            |                                |                           |                            |
|   | Remember to      | select SAVE & C   | LOSE.                     |                         |                      |                                |                           |                            |
|   | Add Mem          | ber               |                           |                         |                      |                                |                           |                            |
|   | Full Repo        | ort   Grid Edit   | Email   More 🔻 10         | Members                 |                      |                                |                           |                            |
|   |                  | AACEID            | First Name 🛛 🗸 Last       | Name Start Date         | e End Date           | Preferred Email Address        | Company Name              | Remove                     |
|   |                  |                   |                           |                         |                      |                                |                           |                            |

Navigate to the person you want to remove and enter the effective end date and select the "Remove" box. Continue this action for additional members to remove.

| Member Ro  | oster  | Company    | Roster - cur | rent       | 1          |                         |                       |        |
|------------|--------|------------|--------------|------------|------------|-------------------------|-----------------------|--------|
| New Member | More - |            |              |            |            |                         |                       |        |
|            | AACEID | First Name | 👻 Last Name  | Start Date | End Date   | Preferred Email Address | Company Name          | Remove |
| NEW 🖉 🎯    |        | Sue        | Doe          | 02-01-2019 | 08-12-2021 | sdoe@whoolery.com       | Whoolery Training LLC |        |
| NEW / @    |        | Bob        | Doe          | 06-04-2020 |            | bdoe@whoolery@com       | Whoolery Training LLC |        |
| NEW / O    |        | Jane       | Doe          | 07-01-2021 |            | jdoe@whoolery.com       | Whoolery Training LLC |        |
| NEW // (0) |        | Beth       | Moore        | 08-13-2021 |            | bmoore@whoolery.com     | Whoolery Training LLC |        |
|            |        |            |              |            |            |                         |                       |        |

## Select Apply Changes

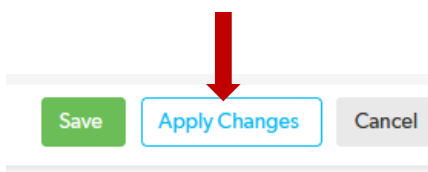

#### Select Save to complete and save all changes

|                                       |           |        | Full Report | Grid Edit | Email Mor  | e 🔻 4 Members |            |            |                         |                       |        |
|---------------------------------------|-----------|--------|-------------|-----------|------------|---------------|------------|------------|-------------------------|-----------------------|--------|
|                                       |           |        |             | AACEID    | First Name | ✓ Last Name   | Start Date | End Date   | Preferred Email Address | Company Name          | Remove |
|                                       |           |        | NEW 🖉 💿     |           | Sue        | Doe           | 02-01-2019 | 08-12-2021 | sdoe@whoolery.com       | Whoolery Training LLC | ~      |
| • • • • • • • • • • • • • • • • • • • |           |        | NEW 🖉 🎯     |           | Bob        | Doe           | 06-04-2020 |            | bdoe@whoolery@com       | Whoolery Training LLC |        |
| Save Apply                            | / Changes | Cancel | NEW 🖉 📀     |           | Jane       | Doe           | 07-01-2021 |            | jdoe@whoolery.com       | Whoolery Training LLC |        |
|                                       |           |        | NEW 🖉 💿     |           | Beth       | Moore         | 08-13-2021 |            | bmoore@whoolery.com     | Whoolery Training LLC |        |

The MSC will receive notification of your submittal and move this removed member to your "Archived Member Roster".

Your account will reflect the open slot(s) if you did not replace this member. Removed members can be viewed in your Archived Member Roster tab.

## **TO VIEW YOUR ARCHIVED MEMBER ROSTER**

Access the Organizational Management App through the AACE International <u>website</u> or click <u>here</u>.

Enter your Access Code and hit enter or select the search icon.

| 0                                      |                                                                                                    |                                                                                                    |                                                                                         |                                                                                        |                            |                 |             |              |        |         |
|----------------------------------------|----------------------------------------------------------------------------------------------------|----------------------------------------------------------------------------------------------------|-----------------------------------------------------------------------------------------|----------------------------------------------------------------------------------------|----------------------------|-----------------|-------------|--------------|--------|---------|
| Home                                   |                                                                                                    |                                                                                                    |                                                                                         |                                                                                        |                            |                 |             |              |        |         |
| Organizatio                            | onal Membe                                                                                                    | ership (                                                                                                    | Organiz                                                                                 | zational Men                                                                           | nbership Man               | agement Portal  |             |              |        |         |
| Welcome                                | Valued Men                                                                                                    | nber                                                                                                    |                                                                                         |                                                                                        |                            |                 |             |              |        |         |
| Α                                      | A                                                                                                    |                                                                                                    |                                                                                         |                                                                                        |                            |                 |             |              |        |         |
| INTE                                   | ERNATIO                                                                                                    | NAL                                                                                                    |                                                                                         |                                                                                        |                            |                 |             |              |        |         |
| Access & N                             | Manage You                                                                                                    | ır Organi                                                                                                    | ization                                                                                 | s Roster                                                                               |                            |                 |             |              |        |         |
| Access Code                            | Enter your secur                                                                                                    | re access co                                                                                                    |                                                                                         |                                                                                        | 9                          |                 |             |              |        |         |
|                                        |                                                                                                    | torm ovactly                                                                                                    | /                                                                                       |                                                                                        |                            |                 |             |              |        |         |
|                                        | Matchiscarch                                                                                                    | term exactly                                                                                                    | /                                                                                       |                                                                                        |                            |                 |             |              |        |         |
|                                        | Materracaren                                                                                                    | term exactly                                                                                                    | /                                                                                       |                                                                                        |                            |                 |             |              |        |         |
|                                        |                                                                                                    | term exactly                                                                                                    | /                                                                                       |                                                                                        |                            |                 |             |              |        |         |
| Select the                             | e "Archi                                                                                                    |                                                                                                    | Mem                                                                                     | ber Ros                                                                                | ster" tab                  |                 |             |              |        |         |
| Select the<br>Companies                | e "Archi                                                                                                    | ived f                                                                                                    | Mem                                                                                     | ber Ros                                                                                | ster" tab                  |                 |             |              |        |         |
| Select the<br>Companies                | e "Archi<br>XYZ Col<br>Create your com<br>Select the Conta<br>Select the Memb                                                                                                    | ived f<br>mpany inform<br>to tab to ent<br>ber Roster ta                                                                                                    | Mem<br>Mem<br>action first<br>ter your de<br>b to enter                                 | ber Ros                                                                                | ster" tab                  |                 |             |              |        |         |
| Select the<br>Companies                | e "Archi<br>XYZ Co<br>Create your com<br>Select the Conta<br>Select the Memb<br>589746XYZ                                                                                                    | ived f<br>mpany inform<br>cct tab to ent<br>ber Roster ta                                                                                                    | Mem<br>hation first<br>ter your de<br>b to enter                                        | ber Ros                                                                                | ster" tab                  |                 |             |              |        |         |
| Select the<br>Companies                | Create your com<br>Select the Conta<br>Select the Memb<br>589746XYZ                                                                                                    | ived i<br>mpany inform<br>to be not be not                                                                                                    | Mem<br>nation first<br>ter your de<br>b to enter                                        | ber Ros                                                                                | ster" tab                  |                 |             |              |        |         |
| Select the<br>Companies<br>Access Code | e "Archi<br>XYZ Co<br>Create your com<br>Select the Conta<br>Select the Memb<br>589746XYZ                                                                                                    | ived in mpany inform<br>mpany inform<br>tab to ent<br>ber Roster ta<br>Membership                                                                                                    | Mem<br>mation first<br>ter your d<br>b to enter                                         | ber Ros                                                                                | ster" tab                  |                 |             |              |        |         |
| Select the<br>Companies                | Create your com<br>Select the Conta<br>Select the Conta<br>Select the Memb<br>589746XYZ                                                                                                    | ived f<br>mpany inform<br>ct tab to ent<br>per Roster ta<br>Membership<br>Active                                                                                                    | Mem<br>nation first<br>ter your de<br>b to enter<br>b to enter                          | ber Ros<br>esignated represe<br>your members.                                          | ster" tab                  |                 |             |              |        |         |
| Select the<br>Companies                | e "Archi<br>; XYZ Co<br>Create your com<br>Select the Conta<br>Select the Memb<br>589746XYZ<br>(Z Company<br>ber Roster                                                                       | ived f<br>mpany inform<br>ct tab to ent<br>ct tab to ent<br>ct tab tab tab tab tab<br>ct tab tab tab tab tab tab tab tab tab ta | Mem<br>nation first<br>ter your de<br>b to enter<br><b>p Status</b><br>Person           | ber Ros<br>esignated represe<br>your members.                                          | ster" tab                  |                 |             |              |        |         |
| Select the<br>Companies                | Create your com<br>Select the Conta<br>Select the Conta<br>Select the Memt<br>589746XYZ                                                                                                    | ived f<br>mpany<br>apany inform<br>ct tab to ent<br>ber Roster ta<br>Membershig<br>Active<br>Contact f                                                                                                    | Mem<br>aation first<br>ter your de<br>b to enter<br><b>o Status</b><br>Person<br>More • | ber Ros<br>signated represe<br>your members.<br>HistjoinDt<br>04-13-2021<br>Archived M | entative.                  |                 |             |              |        |         |
| Select the<br>Companies<br>Access Code | e "Archi<br>XYZ Co<br>Create your com<br>Select the Conta<br>Select the Conta<br>Select the Memt<br>589746XYZ<br>Mpany<br>YZ Company<br>VZ Company<br>ber Roster<br>rt Grid Edit<br>AACEID Fi | ived f<br>mpany inform<br>apany inform<br>tat bo ent<br>ber Roster ta<br>Membership<br>Active<br>Contact f<br>Email f<br>irst Name                                                                                                    | Mem<br>ation first<br>ter your de<br>b to enter<br><b>b status</b><br>Person<br>More V  | ber Ros<br>esignated represe<br>your members.                                          | entative.<br>Lember Roster | e Preferred Ema | il Address_ | Company Name | Remove | Archive |

The Archived Member Roster is view only; you are not able make changes. If you feel there is a discrepancy, reach out to the MSC.

# ADDITIONAL OR CHANGING CONTACT PERSON INFORMATION:

Any time you need to add, update, change, or replace CP information.

Go to the <u>Quickbase App</u> and enter your unique ACCESS Code.

| n<br>Home   |                               |                    |             |              |       |
|-------------|-------------------------------|--------------------|-------------|--------------|-------|
| Organiza    | tional Membership             | Organizational Mer | nbership Ma | anagement Po | ortal |
| Welcome     | e Valued Member               |                    |             |              |       |
| Δ           |                               |                    |             |              |       |
| INT         | ERNATIONAL                    | -                  |             |              |       |
| Access &    | Manage Your Orga              | nization's Roster  |             |              |       |
| Access Code | E Enter your secure access of |                    | ۹ 🔶         |              |       |
|             | Match search term exac        | tly                |             |              |       |

Click on the "Contact Person" tab

## Companies ABC

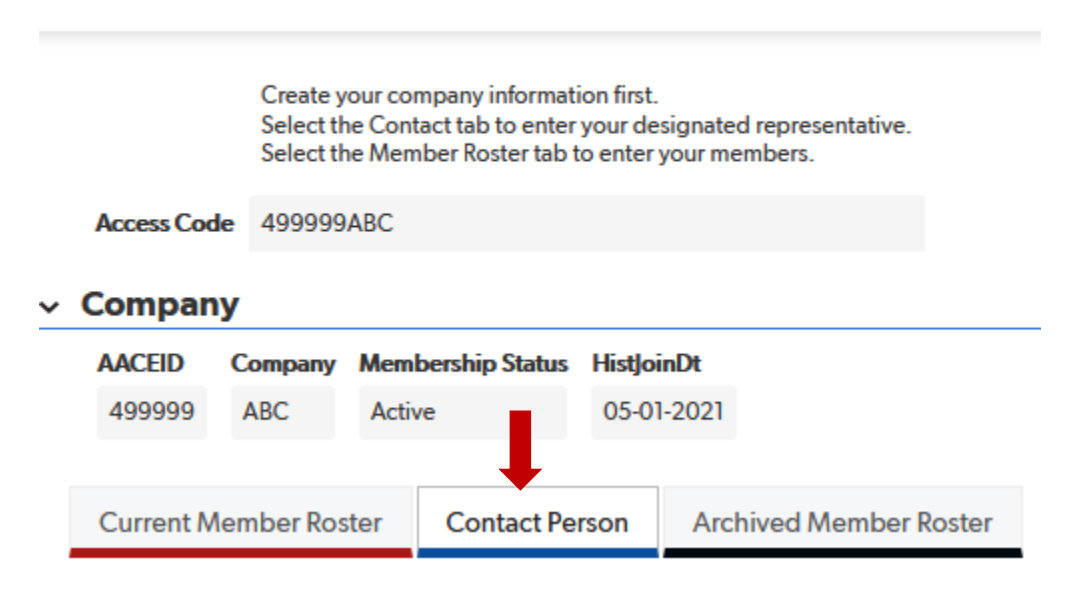

Click on "Add Contact":

#### Companies ABC

|                    | Create your cor<br>Select the Cont<br>Select the Mem | mpany information<br>tact tab to enter you<br>uber Roster tab to e | first.<br>ır designated re<br>nter your memb | presentative.<br>ers. |                     |                                       |                                            |
|--------------------|------------------------------------------------------|--------------------------------------------------------------------|----------------------------------------------|-----------------------|---------------------|---------------------------------------|--------------------------------------------|
| Access Code        | 499999ABC                                            |                                                                    |                                              |                       |                     |                                       |                                            |
| Company            |                                                      |                                                                    |                                              |                       |                     |                                       |                                            |
| AACEID C<br>499999 | ompany Mem<br>ABC Activ                              | bership Status H<br>/e (                                           | stjoinDt<br>05-01-2021                       |                       |                     |                                       |                                            |
| Current Men        | nber Roster                                          | Contact Perso                                                      | n Archive                                    | ed Member Rost        | ter                 |                                       |                                            |
| Add Cor            | tact                                                 |                                                                    |                                              |                       |                     |                                       |                                            |
| Full Rep           | ort   Grid Edit                                      | Email More                                                         | ▼ 1 Contact                                  |                       |                     |                                       |                                            |
| NEW 0              | Record ID                                            | FirstName<br>416 Missy                                             | LastName<br>Smart                            | Email<br>smart@me.com | Phone<br>4567891156 | Membership<br>Contact is not a member | Related Company2 - Company Name <u>ABC</u> |

If the new or additional CP is not a member, select "Contact is not a member". Continue to enter the new or additional CP information:

#### Contacts Add Contact

| Membership   | Contact is not a member     |    |
|--------------|-----------------------------|----|
| FirstName    | Gina                        |    |
| LastName     | Mazzetti                    |    |
| Email        | Gmazzetti@aacei.org         |    |
| Phone        | 3044130144                  |    |
| Title        | Coordinator Member Services |    |
| Company Name | ABC                         | ×Ŧ |
|              |                             |    |
|              | Save & close 🔻 Cancel       |    |

If the new or additional CP is already a member, or has an AACE ID, select "Contact is also a member" and enter the AACE ID#. Continue to enter the new or additional CP information:

| Membership   | Contact is also a member 🗸  | AACEID#        | 000000 |
|--------------|-----------------------------|----------------|--------|
| FirstName    | Gina                        |                |        |
| LastName     | Mazzetti                    |                |        |
| Email        | Gmazzetti@aacei.org         |                |        |
| Phone        | 3044130144                  |                |        |
| Title        | Coordinator Member Services |                |        |
| Company Name | ABC                         | × <del>•</del> |        |

Select "Save & close"

Contacta Add Contact

## ANNUAL ORGANIZATIONAL MEMBERSHIP DUES RENEWAL PROCESS

Access the Organizational Management App through the AACE International <u>website</u> or click <u>here</u>.

Enter your Access Code and hit enter or select the search icon.

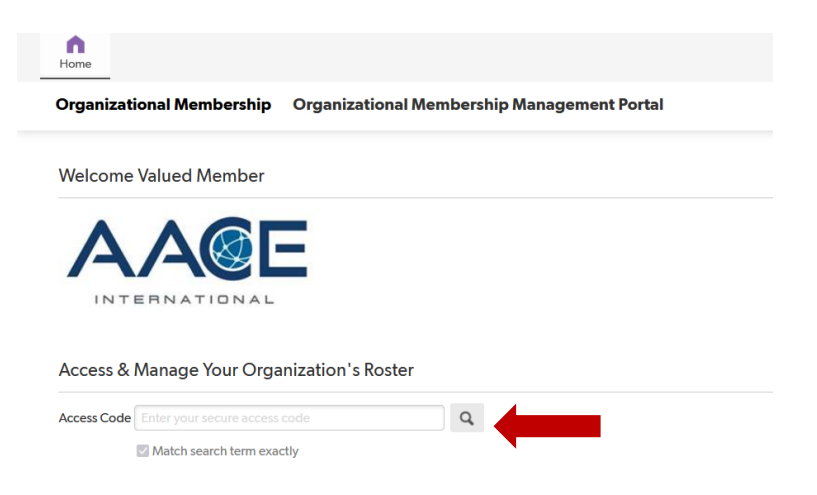

## To identify members, you do not want to renew for the next year:

Click on "Grid Edit" displayed directly above your roster.

| Compar                                                    | nies > ABC<br>▶ Repo                                                     | orts & Charts                                                                     |                                                                          |                                    |                               |                            |
|-----------------------------------------------------------|--------------------------------------------------------------------------|-----------------------------------------------------------------------------------|--------------------------------------------------------------------------|------------------------------------|-------------------------------|----------------------------|
| Access Code:                                              | 499999ABC                                                                |                                                                                   |                                                                          |                                    |                               |                            |
| Company l                                                 | nformatio                                                                | n                                                                                 |                                                                          |                                    |                               |                            |
| AACEID                                                    | Company                                                                  | Membership Type                                                                   | Membership Status                                                        | Historical Join Date               |                               |                            |
| 499999                                                    | ABC                                                                      | Corporate Member                                                                  | Active                                                                   | 05-01-2021                         |                               |                            |
| Total Paid Slots                                          | # of Members                                                             | Slots Open                                                                        |                                                                          |                                    |                               |                            |
| 25                                                        | <u>10</u>                                                                | 15                                                                                |                                                                          |                                    |                               |                            |
| Member Rost<br>To add some<br>To remove so<br>Remember to | ter Contact<br>one new, either s<br>omeone from you<br>o select SAVE & C | ct Person Archiv<br>select the ADD MEMBER<br>or roster, select "GRID ED<br>CLOSE. | ved Member Roster<br>R link and enter the info<br>DIT" and check the REN | nation OR select "GRID EDIT" and o | enter the details in the tabl | le (you may tab between th |
| Add Men                                                   | nber                                                                     |                                                                                   |                                                                          |                                    |                               |                            |

AACEID First Name v Last Name Start Date End Date Preferred Email Address Company Name Remove

Navigate to the person you <u>do not</u> want renewed for the next year, **enter December 31 of the current year (ex: 12/31/2021) in the end date field** and **check the "Remove" box**. Continue this action for additional members to not renew.

|             |          |               |                 |            | _          |                         |                       |        |
|-------------|----------|---------------|-----------------|------------|------------|-------------------------|-----------------------|--------|
| Full Report | Grid Edi | t   Email   M | ore 🔻 6 Members |            |            |                         |                       | _      |
|             | AACEID   | First Name    | ✓ Last Name     | Start Date | End Date   | Preferred Email Address | Company Name          | Remove |
| 000         |          | Sue           | Doe             | 02-01-2019 | 12-31-2021 | sdoe@whoolery.com       | Whoolery Training LLC | - 🗸 🔶  |
| 000         |          | Bob           | Doe             | 06-04-2020 |            | bdoe@whoolery@com       | Whoolery Training LLC |        |
| 000         |          | Jane          | Doe             | 07-01-2021 |            | jdoe@whoolery.com       | Whoolery Training LLC |        |
| 000         |          | Nancy         | Green           | 08-14-2021 | 12-31-2021 | ngreen@whoolery.com     | Whoolery Training LLC | ~      |
| 000         |          | Bill          | Moore           | 08-13-2021 |            | billmoore@whoolery.com  | Whoolery Training LLC |        |
| 000         |          | Beth          | Moore           | 08-13-2021 |            | bmoore@whoolery.com     | Whoolery Training LLC |        |

#### Select Apply Changes

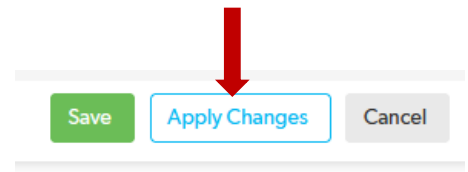

Select Save to complete and save all changes

|                  |     |        | Full Report | Grid Edit | Email Mor  | re 👻 4 Members |            |            |                         |                       |        |
|------------------|-----|--------|-------------|-----------|------------|----------------|------------|------------|-------------------------|-----------------------|--------|
|                  |     |        |             | AACEID    | First Name | ✓ Last Name    | Start Date | End Date   | Preferred Email Address | Company Name          | Remove |
|                  |     |        | NEW 🖉 📀     |           | Sue        | Doe            | 02-01-2019 | 08-12-2021 | sdoe@whoolery.com       | Whoolery Training LLC | ⊻      |
|                  |     |        | NEW 🖉 📀     |           | Bob        | Doe            | 06-04-2020 |            | bdoe@whoolery@com       | Whoolery Training LLC |        |
| Save Apply Chang | ges | Cancel | NEW 🖉 📀     |           | Jane       | Doe            | 07-01-2021 |            | jdoe@whoolery.com       | Whoolery Training LLC |        |
|                  |     |        | NEW 🖉 💿     |           | Beth       | Moore          | 08-13-2021 |            | bmoore@whoolery.com     | Whoolery Training LLC |        |

The MSC will receive notification of your submittal and not include those identified on your renewal invoice and roster, who will be moved to the "Archived Member Roster" in January.

Your account will reflect the open slot(s) if you did not replace this member. Removed members can be viewed in your Archived Member Roster tab.

## To add members to next year's roster:

Click on "Add Member"

|   | Access Code:     | 499999ABC         |                           |                         |                                                                                                    |
|---|------------------|-------------------|---------------------------|-------------------------|----------------------------------------------------------------------------------------------------|
| ~ | Company l        | nformatio         | n                         |                         |                                                                                                    |
|   | AACEID           | Company           | Membership Type           | Membership Status       | Historical Join Date                                                                                |
|   | 499999           | ABC               | Corporate Member          | Active                  | 05-01-2021                                                                                          |
|   | Total Paid Slots | # of Members      | Slots Open                |                         |                                                                                                    |
|   | 25               | <u>10</u>         | 15                        |                         |                                                                                                    |
|   |                  |                   |                           |                         |                                                                                                    |
|   | Member Ros       | ter Conta         | ct Person Archiv          | ed Member Roster        |                                                                                                    |
|   |                  |                   |                           |                         | -                                                                                                   |
|   | To add some      | one new, either : | select the ADD MEMBER     | link and enter the info | ormation OR select "GRID EDIT" and enter the details in the table (you may tab between the fields). |
|   | To remove so     | omeone from you   | r roster, select "GRID ED | IT" and check the REN   | MOVE box.                                                                                           |
|   | Remember to      | o select SAVE & O | CLOSE.                    |                         |                                                                                                    |
|   |                  |                   |                           |                         |                                                                                                    |
|   | Add Men          | nber              |                           |                         |                                                                                                    |
|   |                  |                   |                           |                         |                                                                                                    |

The fields with a red \* are required.

The Company Name field will automatically populate with your Company name.

- Enter the AACE ID#, if known
- Enter First Name
- Enter Last Name
- Enter January 1 of the next year in the "START DATE" field (ex: 01/01/2022)
- Enter the preferred Email address

| ٥                 | Member Roster >           | Add Member<br>> Reports & Charts                                                                                                    |
|-------------------|---------------------------|----------------------------------------------------------------------------------------------------|
|                   |                           | If you are entering more than one person, use the drop-down arrow and select SAVE & NEW until you have entered all of your members. Then select SAVE & CLOSE.<br>If you accidentally hit Save & Close before you are done, you will have an opportunity to add more once you are given an Access Code from Headquarters. Please DO NOT add your company aga |
|                   | Company Name *            | ABC ×*                                                                                                    |
| $\longrightarrow$ | Enter AACE ID# (if known) |                                                                                                    |
| -                 | First Name *              |                                                                                                    |
| -                 | Last Name *               |                                                                                                    |
|                   | Start Date *              | mm-dd-yyyy 🏙                                                                                                    |
|                   | Preferred Email Address * |                                                                                                    |
|                   |                           |                                                                                                    |
| Save &            | close 🔻 Cancel            |                                                                                                    |

Click on "Save & close" to save your addition. You will be returned to you home page and will see the new person listed.

If you have more than one person to add, select "Save & New" and a new blank record will display.

| Last Name *               |              |
|---------------------------|--------------|
| Start Date *              | mm-dd-yyyy 🛗 |
| Preferred Email Address * |              |
| Save & close 👻 Cancel     |              |
| Save & close              |              |
| Save & new                |              |
| Save & keep working       |              |

The MSC will receive the information and prepare your renewal invoice and roster to reflect the addition(s).

#### **Making Payment**

After final approval is received by the contact person, an invoice is provided for payment. Three options for payment are:

#### Credit card payment instructions:

- Click the credit card payment link on the invoice
- Provide credit card payment details
- Submit payment

#### Check payment instructions:

- Enclose a copy of the invoice and check made payable to AACE International, and mail to: AACE International, Attention: Membership, 726 East Park Avenue #180, Fairmont, WV 26554
- Upon receipt and processing of your check payment, a confirmation will be sent to you via email

#### Wire transfer payment instructions:

- View our <u>Wire Transfer Policy</u> and use the account details to complete your wire transaction
- Upon receipt and processing of your wire transfer payment, a confirmation will be sent to you via email